# 线上考试考生手册

## 一、考试安排

## (一) 在线考试网址

https://www.kaoshixing.com/login/account/login/418612

### (二)线上考场与平台

线上考场使用"考试星"平台进行考试

### (三)考前系统测试要求

 1. 学校将于 2022 年 5 月 20 日上午 9:00-11:00 举行考前系统测试。请全体考 生参加,调试考试环境,熟悉考试流程、操作。

2.考前系统测试参照正式考试管理,未在规定时间参加测试者,不予另行安排;由此产生的一切后果由考生个人承担。

3.考前系统测试试题与正式考试试题无关。

## (四)正式考试要求

 1.考生应于2022年5月21日各科目的规定考试时间,持本人身份证进入线 上考场,如有问题拨打网页上的技术支持电话进行沟通解决。具体操作方法见后 文。

2. 考生应在各科目规定考试开始时间开始答题。

 考试中,考生均不得提前交卷;考试期间考生不得离开考场,试卷一经提 交不再撤回、修改。

4.考生应自行把握好考试时间,最好预留15分钟以上再次核对自己的信息和 答题卡是否完成图片上传。在考试结束后,出现信息有误或考题漏答等情况,由 考生自行承担后果。

5. 考试过程中,有任何突发情况,请考生在屏幕前向监考举手报告。

## 二、考务支持

### (一)技术支持

技术性问题请咨询技术支持高老师电话 17343198905。

(二)监督与投诉

为保证考试的公平、公正,本次考试设监督与投诉电话: 0851-88510523。考 生在考试中如果发现其他考生或工作人员存在违纪违规行为,请以实事求是的精 神向以上渠道投诉,考试监督部门将按规定进行核实、处理。

三、考前准备

(一)考试环境

 1.考生应选择独立、无干扰场所(不得在室外)独自参加考试;考试环境应 为光线充足、封闭、无其他人、周围不能放置任何书籍及影像资料等;

2.调整好电脑摄像头拍摄角度和坐姿,避免逆光,确保上半身能够在电脑端的摄像范围中。考生不得使用滤镜等可能导致本人严重失真的设备,上半身不得有饰品,上衣不带纽扣,不得遮挡面部(不得戴口罩),作答时不要遮挡耳朵,不得配戴耳机;

 移动端摄像头与考生之间的参考距离为 1.5 米左右,必须能看到桌面物品 及考生手部,具体可参照考生身高等数据调整;

 4. 手机或平板支架:将智能手机或平板设备固定摆放,便于按监控视角要求 调整到合适的位置和高度(具体架设要求见下)。

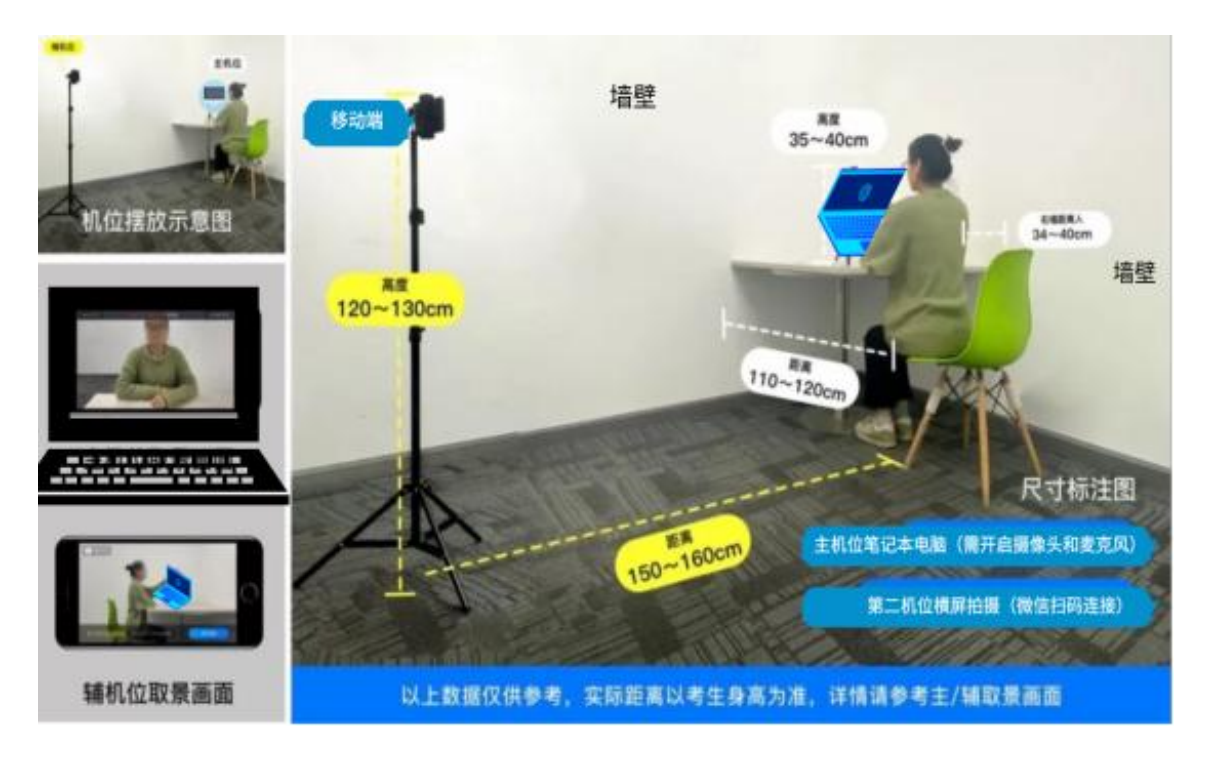

5. 确保考试设备电量充足,建议全程使用外接电源。

 6.手机开启第二视角监控前应关掉与考试无关应用的提醒功能,避免来电、 微信、或其他应用打断监控过程。如果第二视角监控被打断或者网络卡死,可以 使用 4G 流量,重新扫码登录。

7.登陆第二视角监控的手机须关闭屏幕自动锁定设置,避免考试期间因手机
 锁屏造成监控摄像头无法提供视频画面的情况。

(二)考试设备

考生需提前准备1台电脑和2台手机。

## 1. 用于在线考试的电脑设备

能够流畅运行 Win7 及以上系统的电脑(推荐使用 windows 系统笔记本电脑, 防止 PC 电脑因断电无法工作);考试用电脑具备可正常工作的摄像设备(内置或 外置摄像头均可),可正常使用的音频输入(麦克)和音频输出(扬声器)功能, 且电脑处于非静音状态,禁止使用耳机耳麦设备。考试期间将全程使用摄像头, 需确保电脑摄像头开启,无遮挡。如使用笔记本电脑请保持电量充足,建议全程 使用外接电源。进入考试系统前应关闭电脑上与考试无关网页和软件,包括安全 卫士、电脑管家、暴风影音及各类通讯软件(微信、QQ等),以免由于被动弹窗 导致被系统判定为作弊;如有直播软件,须提前卸载。电脑端安装最新版本的谷 歌浏览器或 360 安全浏览器。

谷歌浏览器官网: https://www.google.cn/int1/zh-CN/chrome/

360 极速浏览器官网: https://browser.360.cn/ee/mac/index.html

2. 用作第二视角监控的设备(手机)

有后摄像头且不得带升降摄像头,摄像头像素不低于 1000 万,运行内存不低 于 8G;操作系统为 Android 系统 5.1.4 版或 IOS 系统 5.1.3.4 版及以上最新版本。 确保考试设备电量充足,建议全程使用外接电源。手机开启第二视角监控前应关 掉与考试无关应用的提醒功能,避免来电、微信、或其他应用打断监控过程。如 果第二视角监控被打断或者网络卡死,可以使用 4G 流量,重新扫码登录。登陆第 二视角监控的手机须关闭屏幕自动锁定设置,避免考试期间因手机锁屏造成监控 摄像头无法提供视频画面的情况。

#### 3. 网络条件要求

考试场所应有稳定的网络条件,支持考试设备和监控设备同时联网。网络带宽不低于20Mbps,建议使用带宽50Mbps或以上的独立光纤网络。每位考生网络上传速度不低于2MB/s。建议考生准备4G等手机移动网络作为备用网络,并事先做好调试,以便出现网络故障时能迅速切换备用网络继续考试;通常一场2小时的考试,作答笔记本+第二视角监控手机全部使用流量大概需要2个G的流量。

(三) 其他用物

本人身份证、规定空白答题纸(提前打印备好),电源适配器/充电头、插线板,水笔或铅笔、橡皮,空白 A4 纸1 张。

(四)特别提示

 1.考试过程中,考生必须全程正面免冠朝向摄像头,保证头肩部及双手出现 在视频画面正中间。不得佩戴口罩,保证面部清晰可见,头发不可遮挡耳朵,不 得佩戴耳饰。

2. 考试用桌面只能摆放以上指定考试设备、用物;

如因考生考试设备无法正常使用、操作错误等技术原因,导致无法接收考试指令的,或考试时间损失的,或考试无法正常进行等情况,由考生自行承担后果。

四、考试操作

(一)登录

在线考试网址

https://www.kaoshixing.com/login/account/login/418612

|                              | <b>③</b> 菱形针结大学 |
|------------------------------|-----------------|
|                              | 账号 13910065298  |
|                              | 卷码              |
| Alter and the set of the set | eradici<br>R    |
|                              | • 物信登录          |
|                              |                 |
|                              | □ 在手机上使用        |

# (二)调试设备

1. 先调试设备(调试摄像头、麦克风设备),确保作答设备稳定、正常。

| 10120                                   |                                                               |
|-----------------------------------------|---------------------------------------------------------------|
| 测试<br>2022-01-13 11:10~2022-01-16 09:57 |                                                               |
|                                         | 调试设备                                                          |
|                                         | 浏览器将为您打开新页面调试摄像头&麦克风等设<br>备,完成调试后,请务必关闭设备调试页面,并返<br>回此页面进入考试! |
| 我已完成设备调试                                |                                                               |
| 提示:可提前10分钟进入答题页面启用设备,请做好准备!             | 调试完毕,关闭弹框  开始调试设备                                             |
| 身份核验                                    |                                                               |

 点击启用摄像头和麦克风,调试状态正常,人像清晰可见,说明没有问题点击下一步, 如果状态异常则尽快更换设备。

3. 点击启用屏幕录制,调试状态正常,屏幕画面清晰可见,说明没有问题点击下一步,如果状态异常则尽快更换设备。(分享屏幕的时候一定要分享这个屏幕,需要点击一下整个 屏幕,分享按钮去才会变蓝色)

相手机微信扫一扫,扫描页面的二维码,调试状态正常,手机端、电脑端人像清晰可见,说明没有问题点击下一步,如果状态异常则尽快更换设备。

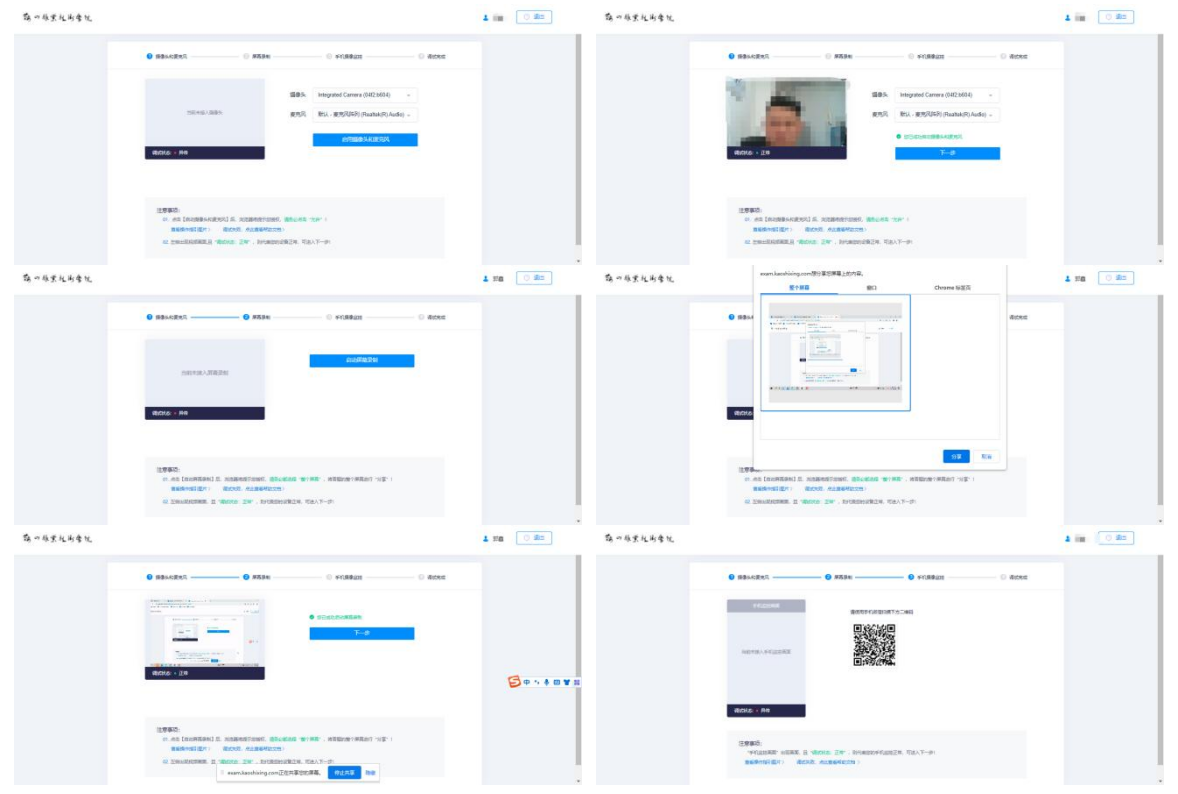

| 简《非里北的季忧 |                                                                                                    | 1 im 0 80 | 高口非里托的季托 |                                     | 4 im 🛛 85 |
|----------|----------------------------------------------------------------------------------------------------|-----------|----------|-------------------------------------|-----------|
|          | 0 8834287 0 8581 0 85828 0 85828                                                                            |           |          | 0 #8%/Emi 0 #58% 0 #188az 0 #ces    |           |
|          |                                                                                                    |           |          | 共著の!!<br>Escal_bit//eeac<br>accet/1 |           |
|          | 1998).<br>- Verlander Hiller, il viscoli 200 : Investorellari(20. Verla)<br>Brannolderi (2013. elizatenten) |           |          | Routestanding                       |           |

# (三)身份核验

1. 请认真阅读考前说明,阅读完毕后勾选我已阅读上述说明、勾选我已经完成设备调试,

| 完模拟考试                                                                                                    |   |
|----------------------------------------------------------------------------------------------------|---|
| 规范本次在线考试违纪违规行为的认定与处理,维护考生和本次考试相关工作<br>人员的合法权益,根据《事业单位公开招聘违纪违规行为处理规定》等相关法<br>律、法规,制定本办法。相关要求如下:<br>第一条,考生不遵守考场纪律,考试过程中有下列行为之一的,应当认定为考试<br>违纪:<br>(一)所处考试环境同时出现其他人的;<br>(二)使用快捷键切屑、截用出考试系统或多屏登录考试满的;<br>(三)离开座位、离开监控视频范围、遮挡摄像头的;<br>(四)有进食、进水、上卫生间行为的;<br>(五)有对外传递物品行为的;<br>(六)佩戴耳机的;<br>(二) | * |
| <ul> <li>✓ 我已阅读上述说明</li> <li>✓ 我已完成设备调试 至 週試摄像头&amp;麦克风设备</li> </ul>                                                                                                    |   |
| 提示:可提前10分钟进入答题页面启用设备, 请做好准备!                                                                                                    |   |
| 身份核验                                                                                                    |   |

- 第一步: 输入真实姓名和身份证号码
- 第二步:开始拍照
- 第三步:验证成功

| 鞍山职业技术学院横拟者试                                             | 較山职业技术学院權利者试                                               |
|----------------------------------------------------------|------------------------------------------------------------|
| 身份验证                                                     | 身份验证                                                       |
| <ol> <li>其写信息 () 照片采集 () 验证结果</li> </ol>                 | <ul> <li>3 填写信息</li> <li>2 照片采集</li> <li>2 验证结果</li> </ul> |
| 真实姓名<br>请给入您的真实姓名<br>请给入您的身份证号                           | 清保证周围光线先足,五首清晰可见: (理像失异常,查看帮助)                             |
| 下一步                                                      | <b>上步</b> 开始摇摇 下步                                          |
| 身份验证                                                     |                                                            |
| <ul> <li>填写信息</li> <li>資 照片采集</li> <li>2 验证结果</li> </ul> |                                                            |
| 登证成功<br>系统已成功审核您的身份验证                                    |                                                            |
| Ŧ₩                                                       |                                                            |

请提前准备好身份证的照片保存在电脑桌面上,如果身份验证失败需要提交 身份证照片进行人工验证。

(四)考生答题中

1.考试过程中实时录像,一定确保人脸在摄像头的范围内;

 2. 实时监控中会随机抓拍,抓拍的照片会跟数据库内的照片比对,如比对不成功将会被 强制交卷,考试过程中一定要保证画面清晰,并且保证人脸在摄像头范围内;

 3.考试前请确保自己的网络状况良好,如果考试途中有断电断网的情况出现,不要慌张, 马上恢复电力网络,重新登录即可继续答题。 4. 答题后答题卡会变蓝色,说明答案已经提交成功,答题后,答题卡不变色,说明答案 未储存上,可以点击从新同步答案,或线下记录一下答案,刷新页面,重新做答,切记刷新 页面前一定要记录一下答案。

| 第 の 酸重 杜 尚 季 院 鞍山职业技术当                                                                                                    | 4院横拟考试                                                                                                    | 郭鑫 | ① 退出                                       |   |
|----------------------------------------------------------------------------------------------------|----------------------------------------------------------------------------------------------------|----|--------------------------------------------|---|
|                                                                                                    | <ul> <li>6.2021年2月20日,习近平在党史学习教育动员大会上强调,()、()是党的生命,也是我们党能成为百年大党、创 戸<br/>這世紀伟业的关键所在。</li> <li>□ A 講師研究政治</li> <li>◎ B 保证党的网络和集中统一</li> </ul>             |    | 剩余时间<br>00:59:04<br>当前进度<br>21/32          | * |
| 人設近期再発:300<br>(2010)23980(2): 声の道から然、高谷<br>(2012)25日巻き488(201)<br>PC((2013)261)<br>PC((2013)261)<br>手利派明後に, 梁命中. 日音(2014)                                                                                                    | 7.2021年2月20日,习近平在党史学习教育动员大会上描出,要加强(),各级党委(党组)要承担主体责任,主要领 P<br>号同志要(),成立(),切实把党中央部署和要求落到变处。<br>A 组织领导<br>Ø B 余自抓,顺先勤范                                    |    | <ul> <li>字号・</li> <li>         ・</li></ul> |   |
| 答题卡                                                                                                    | □ C. 领导机构                                                                                                    |    |                                            | I |
| 単規模(H10版, frif20.05)<br>日 2 2 1 4 2<br>日 7 5 2 10<br>多過数(H10版, frif6.05),<br>1 2 3 4 5<br>1 3 4 5<br>1 4 5<br>1 5 5<br>1 5 5 | <ul> <li>8.2021年2月20日,习近平在党史学习教育动员大会上指出、要将立正确()。要旗帜鲜明(),加强思想引导和理论</li> <li>降析,更好()。</li> <li>A 党史現</li> <li>B 防防内血素(主义)</li> <li>C 正本環境、設本視元</li> </ul> |    |                                            |   |
| 判断数(共10题,合计20.0分)                                                                                                    | 9.2021年2月20日, 习<br>来,开展好 () '实 II exam.kaoshixing.com正在共享Shifi弄事。                                                                                       |    |                                            |   |
| ■ 已答 🛛 未答 🏴 振记                                                                                                    | □ A 总结经验、观照现实、推动工作                                                                                                    |    | 提交试卷                                       | ÷ |

5、问答题请用第二部手机微信扫码上传答案,请保证拍照清晰、完整

| and the second second se | D. 违反危险化学品安全管理规定运输危险化学品, 危及公共安全的。       |   | 5(          |
|----------------------------------------------------------------------------------------------------|-----------------------------------------|---|-------------|
| 10.00                                                                                                    | □ E. 驾驶过程中抽烟的                           |   | 00:59:34    |
| 125                                                                                                    | 问答题(共1题)                                |   | 当前进度<br>0/6 |
| 人設监測异常:0次                                                                                                    | 1 请简单表述一下中国在饮食方面的礼仪                     | P | · 字号 ·      |
| 据过10次将提制交景,清勿道的股部,确<br>的正脸在摄像头拍展和图内!                                                                                                    | 2                                       |   | ⇒ 提醒记录      |
| PC桌面录屏:录像中 申<br>手机副摄像头:录像中 日重看二                                                                                                    | ■ □ □ □ □ · · · · · · · · · · · · · · · |   |             |
| 答题卡                                                                                                    |                                         |   |             |
| 多洗题(共2题)                                                                                                    | 1                                       |   |             |
| 1 2                                                                                                    |                                         |   |             |
| 1 2<br>向留题(共1题)<br>1                                                                                                    |                                         |   |             |

# (五)提交试卷

本次考试不得提前交卷,到达考试时间后系统自动提交,请考生确认以下画面。

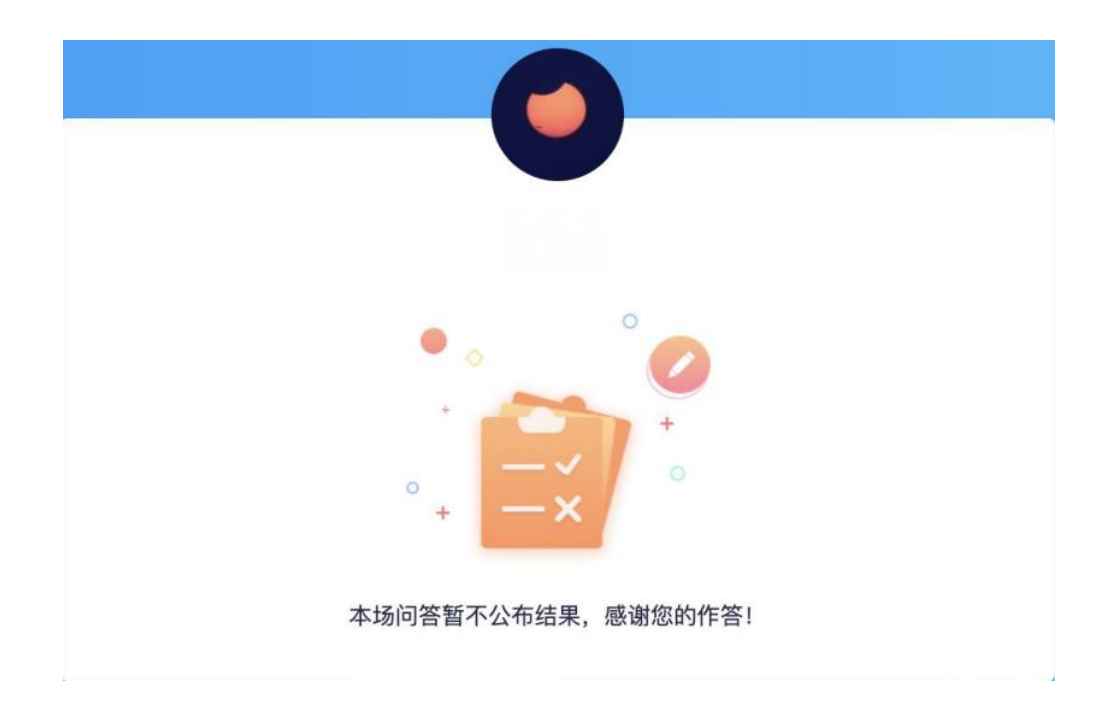

# 五、常见问题

在考试过程中最多的问题就是电脑摄像头问题处理办法五步:

第一步:用微信或 QQ 在电脑登陆,视频语音通话看看是否正常。

第二步:不要用 XP 系统、不要用苹果自带的 Safari。

第三步:用谷歌浏览器,把谷歌浏览器更新到最版本。

注:苹果电脑需要在系统偏好设置-安全性与隐私内把摄像头和麦克风权限打开。

第四步:如果最新版本谷歌浏览器还不行,可以下载最新版本 360 急速浏览器。

第五步:都不行建议考生更换设备。

(一) 调试设备硬件失败

电脑系统<摄像头权限>设置说明:确认电脑操作系统已授权允许浏览器使用 摄像头。

苹果电脑权限获取方法:设置-安全性与隐私-获取权限

|                                     | 安全性与隐私                                   |    | 50.B                    |                                                                                       |
|-------------------------------------|------------------------------------------|----|-------------------------|---------------------------------------------------------------------------------------|
| 3                                   | ●用 文件保险箱 防火墙 🔯 🕅                         |    | 命 主页                    | 相机                                                                                    |
| 了 定位服务 ● 通讯录                        | 允许下面的应用访问您的摄像的<br>図 🌀 Google Chrome      | k. | 查找设置<br><b>1944</b>     |                                                                                       |
| 12 日历 提醒事项                          | <ul> <li>藤讯会议</li> <li>愛 🌮 微信</li> </ul> |    | Windows 权限<br>合 常规      | . #                                                                                   |
| <ul> <li>照片</li> <li>摄像头</li> </ul> | 2 60极速浏览器                                |    | 29 通音                   | 选择可访问你的相机的应用<br>关闭应用会组止其直接访问相机。它不会组止打开内置 Windows 相机<br>应用的请求,因为该应用只会在仲要求时才拍照。若要同时组上应用 |
| 麦克风                                 |                                          |    | R 诊断和反馈                 | 12日かり通知 Windows 由日加2日が10月1日8日。19325-0948年44 1943年4-958<br>対日和広州的访问权限。<br>Cortana (小概) |
| 完全磁盘访问权限                            |                                          |    | 目。活动历史记录                | e Microsoft Edge の 开<br>站点仍需要权限                                                       |
| 2 古统道统研以进行面为                        |                                          |    | 成2月15公司<br><u> 合</u> 位置 | Microsoft Store                                                                       |

苹果MAC电脑设置截图

windows电脑设置截图

# (二)调试设备前置摄像头失败

如您的电脑(例如微软 Surface)有前后两个摄像头,需要切换前置摄像头, 在谷歌浏览器右上角进行调整。

|                                                                                                 | _                 | Ø | ×        |
|-------------------------------------------------------------------------------------------------|-------------------|---|----------|
| 1                                                                                               | <b>•</b>          | Θ | :        |
| <br><ul> <li>已允许使用摄像头</li> <li>此网页正在使用您的摄像头。</li> <li>继续允许 https://exam.kaoshixing.c</li> </ul> | om 使用您            |   |          |
| <br>的摄像头<br>〇 始终禁止使用摄像头<br>摄像头: Integrated Camera (04ca:7                                       | 070)              |   | <b>^</b> |
| 您可能需要重新加载此页面,才能使新设置<br>管理                                                                       | 注效。<br>完成<br>2号 + |   |          |
|                                                                                                 | 3 1               |   |          |

# (三)调试设备摄像头与麦克风失败

| 0    | 8   | D https://exam.kaoshixing.com/ex                                                                                                    | am/exam_device_debu                |
|------|-----|----------------------------------------------------------------------------------------------------|------------------------------------|
| 考试星- | 稳定和 | 要允许 exam.kaoshixing.com 使用您                                                                                                    | 图的摄像头吗?                            |
|      |     | FaceTime HD Camera                                                                                                    |                                    |
|      |     | 🗌 记住此决定                                                                                                    |                                    |
|      |     |                                                                                                    | 阻止允许                               |
|      |     | -                                                                                                    |                                    |
|      |     | 0 https://www.lucahiving.com/ww                                                                                                    | and lawana alawian alahum (OC      |
|      |     | mttps://exam.kaosnixing.com/ex                                                                                                    | am/exam_device_debug/96            |
| 效的   | 的在  | w mttps://exam.kaoshixing.com/ex     要允许 exam.kaoshixing.com 使用能                                                                                                    | am/exam_device_debug/96<br>版的麦克风吗? |
| 效的   | 的在  | <ul> <li>         ● nttps://exam.kaoshixing.com/ex         </li> <li>         要允许 exam.kaoshixing.com 使用维         </li> <li>         ● MacBook Pro麦克风       </li> </ul> | am/exam_device_debug/96<br>版的麦克风吗? |
| 效的   | 的在  | <ul> <li>         ● https://exam.kaoshixing.com/ex         </li> <li>         要允许 exam.kaoshixing.com 使用總         <ul> <li></li></ul></li></ul>                         | am/exam_device_debug/96<br>图的麦克风吗? |

## (四)异常情况处理办法

1. 摄像头异常无法正常调用、不稳定、屏幕是黑的。

答:如果进入作答,摄像头调用不开,则提示无法开始作答,重启电脑+更换浏 览器可解决。如果已经开始作答,摄像头黑屏,系统兼容性原因会显示黑屏,不影响 后台实时监控,开始作答即可。

2. 摄像头闪烁, 频闪严重, 不稳定。

答:硬件设备接触不良,大概率摄像头排线有损,排线接触有问题。

3. 作答页面异常,无法显示题目,网络连接异常。

答:确保网络通畅、刷新 1-2 次尝试+更换浏览器。断网页面将有异常提示,耐心调试网络,网络恢复后可以继续作答。

4. 提交答案后, 无法正常提交。

答:只要答案提交,数据就能保存,无需担心,如遇提交进度慢与网络原因无法提交,耐心等待 3-5 分钟,即可关闭页面。(操作手册有示意图)。

5. 人脸识别,下一步点不动

答:刷新再试+更换浏览器,如当出现一次审核未通过情况下,调整光线,避免 背光、避免逆光拍照。 6. 电脑屏幕分辨率调整快捷键: Ctr1 和+号(放大屏幕显示分辨率), Ctr1 和 号(缩小屏幕显示分辨率)。

7. 作答页面内题目文字大小调整: 右上方按钮《字号: +和-》。

六、注意事项

根据线上考试特殊性,为保证考试的公平、公正,考生参加本次线上考试要 遵守以下注意事项:

(一)考生在考试前,要认真学习本《线上考试考生手册》,熟悉考试要求、操作方法,参加我校线上考前系统测试,积极解决困难和问题,妥善准备个人考试环境、设备,按要求完成考试。如果发生考生不熟悉考试要求、证件不齐全、 设备软硬件无法正常使用、操作错误等原因,导致无法接收考前或现场考试指令的,或考试时间损失的,或考试无法正常进行等情况,由考生自行承担后果。

(二)请提前将手机设置为勿扰模式,关闭音乐、闹钟,考试过程中不得接 打电话;不得切屏、截屏、分屏;不得与他人沟通;不得离开系统(系统会有实 时记录)或考场监控全景范围。

(三)考试过程中,主副机位摄像头均要打开且无遮挡,全程录制、保存摄像头画面及答题页面。

(四)不得由他人替考,不得接受他人或机构以任何方式助考。

(五)按照《国家教育考试违规处理办法(教育部第33号令)》第五条认定 为"考试违纪行为",给予"取消该科目的考试成绩"处理的情况包括但不限于:

 为确保线上考试的公平公正,考试中实时视频监控与随机抓拍双重防作弊 监考,考试时没有打开摄像头或离开摄像头将被判定为考试违纪行为,考试成绩 无效; 同一时间、同一个考生账号只能登录唯一设备进行考试,异地登录、异常
 IP 地址登录或多设备同时登录将被判定为考试违纪行为,考试成绩无效;

 3.考生周围/桌面出现任何指定以外物品,或考生本人携带、佩戴耳机等各类 接听设备的,或考生遮挡面部或手部的,考试成绩无效;

考生须全程独立参加考试,考试过程中确保考生周围不出现除考生本人以
 外的任何人,替考、他人于身旁指导等将被判定为考试违纪行为,考试成绩无效;

5. 未经监考同意,考生个人或身体任一部分以任何理由离开考场全景画面范
 围的,考试成绩无效;

6.考生在考试过程中出现自行关闭考试界面并重新登录等行为,经核实不是 系统 bug 原因导致的电脑重启等非必要行为,将被判定为考试违纪行为,考试成 绩无效;

 7.考场设备录制画面不符合要求的,或录制画面静音的,或录制画面中断的, 或在考试中出现考生个人或周围环境声音,经监考提醒后不纠正的,考试成绩无效;

 8.考生翻阅书籍、笔记或通过上网查询资料等行为或左顾右盼、夹带、旁窥、 抄袭等行为将被判定为考试违纪行为,考试成绩无效;

 9.考试过程中需全屏考试,如人脸离开答题电脑摄像头录制范围或答题界面 切屏或截屏情况的,累计次数超过5次的,则判定为考试违纪行为,系统自动关闭,考试成绩无效;

10.考生通过手机电话连线咨询或直接语音、打字咨询他人等行为将被判定为 考试违纪行为,考试成绩无效;

11. 其他未按操作要求退出线上考场的,考试成绩无效;

12.请各位考生务必严格遵守在线考试规则,考试期间被系统或监考老师记录 为违纪的考生,考试成绩无效;

13.考生开始考试前,必须处理完个人事项,中途不得以任何理由离开考场, 离开视为考试违纪行为,考试成绩无效;

14. 其他影响考试公平性行为。

# 预祝各位考生取得好成绩,实现心中理想!